# Anleitung für die Freischaltung einer Software Option

- EngyCal (RH33, RS33)
- Batch Controller (RA33)
- Ecograph T (RSG35)

## Hinweise:

Das Freischalten einer Softwareoption kann auf zwei unterschiedlichen Wegen erfolgen:

- 1. Mit FieldCare (empfohlen)
- 2. Direkt am Gerät

Bitte halten Sie den Freischaltcode parat, den Sie von E+H erhalten haben.

## Vorgehensweise:

#### 1. Mit FieldCare

ACHTUNG: das Gerät wird nach der Optionsfreischaltung auf Werkseinstellungen zurück gesetzt.

- Bitte das Gerät mit FieldCare auslesen um die Parametrierung nach der Optionsfreischaltung wieder auf das Gerät zu übertragen.
- 01. Starten Sie FieldCare.
- 02. Verbinden Sie das Gerät über die USB Schnittstelle mit dem PC. Bauen Sie eine Onlineverbindung zu dem Gerät auf.
- 03. Wählen Sie Menüpunkt "Experte"--> "System"-->"Geräteoptionen" --> "Freischaltcode" (siehe Bild).
- 04. Geben Sie den Freischaltcode den Sie von E+H erhalten haben ein (nur möglich bei Online-Parametrierung).
- 05. Drücken Sie die "Return" Taste. Das Gerät startet neu auf.

#### 2. Direkt am Gerät

# ACHTUNG: das Gerät wird nach der Optionsfreischaltung auf Werkseinstellungen zurück gesetzt.

- 01. Öffnen Sie den Menüpunkt "Experte" (Code 4685) --> "System"--> "Geräteoptionen" --> "Freigabecode".
- 02. Geben Sie den Freischaltcode den Sie von E+H erhalten haben ein.
- 03. Bestätigen Sie den Freischaltcode mit Enter.

## Die freigeschaltete Option ist nun verwendbar.

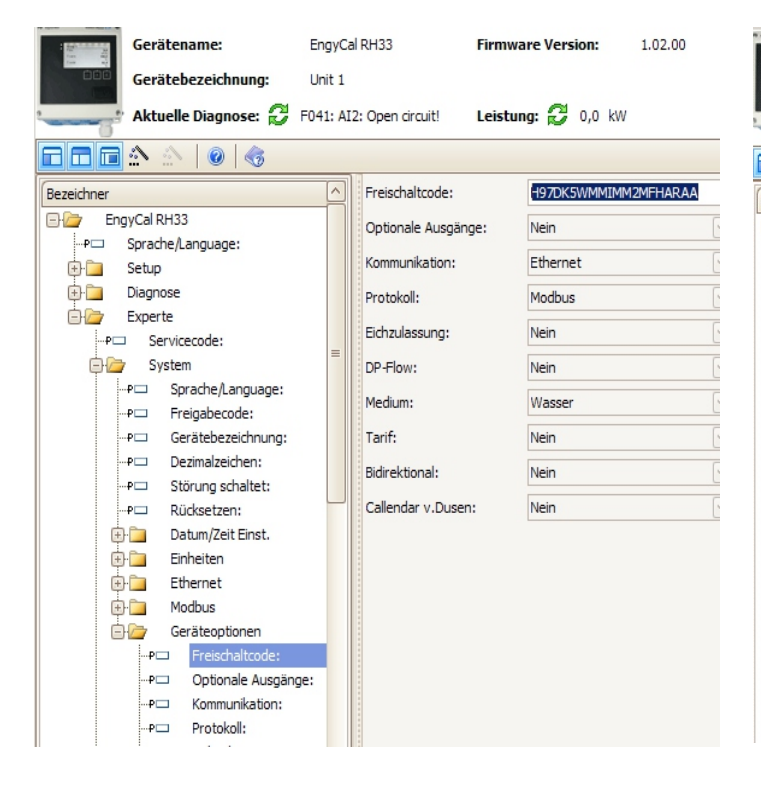

# Instruction for releasing a software option

- EngyCal (RH33, RS33)
- Batch Controller (RA33)
- Ecograph T (RSG35)

## Hints:

- The unlocking of a software option is possible
- in two different ways: 1. With FieldCare (recommended)
- 2. Directly on the unit
- 2. Directly on the unit

# Please hold the release code ready which you have received from E+H.

## To do:

1. With FieldCare CAUTION: the instrument will be reset to factory settings after releasing option.

# Please read out the instrument settings via FieldCare to be in condition to write the setup back after releasing option.

- 01. Please start FieldCare
- 02. Connect the device with the computer via the USB interface. Establish a online communication.
- 03. Select menue "Expert" --> "System" --> "Device Options" --> "Activation Code" (see picture).
- 04. Enter the release code, which you have received from E+H (only possible with online paramerization)
- 05. Press "Return" button. The unit will reboot.

## 2. Directly on the unit

# CAUTION: the instrument will be reset to factory settings after releasing option.

- 01. Open the menue item "Expert" (code 4685) --> "System"--> "Device options" --> "Activation Code".
- 02. Enter the release code, which you have received from E+H
- 03. Confirm the release code with Enter.

## The released option is now useable.

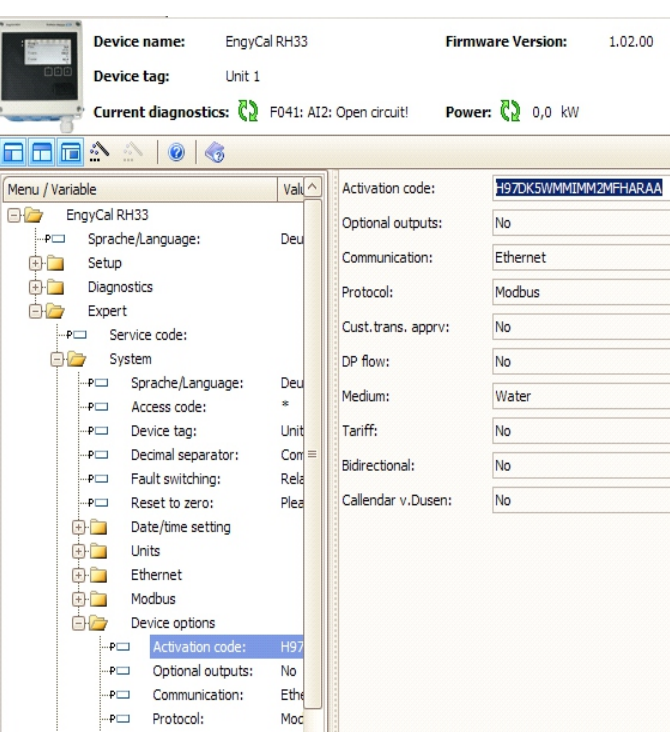